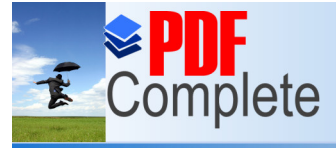

Click Here to upgrade to Unlimited Pages and Expanded Features

ricasa z – nanoreoning som ersätter kursbokens avsnitt 7.2 – 7.11

# 7.2 Hämta Picasa 2 till din dator:

Skriv in adressen <u>www.picasa.com</u>. i Adressfältet (se kursboken sidan 26). Nedan finns en ruta och lite text inklistrat från den sidan: Klicka på länken "Hämta Picasa".

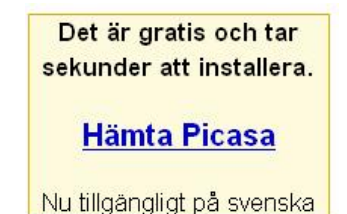

Text på Webbsidan:

Med Googles Picasa kan du hitta, ordna och dela dina foton.

Picasa (<u>http://picasa.google.co.uk/</u>) är en kostnadsfri nedladdning från Google

I nästa skede får du textrutan nedan. Klicka på länken om det inte händer något. Detta gäller speciellt om din dator har operativsystemet Vista.

> Tack. Hämtningen av Picasa bör starta automatiskt. Om den inte gör det kan du <u>klicka här för att få igång hämtningen</u>

Nu får du en fråga. Se bilden nedan. Du kan välja "**Kör".** Picasa 2 sparas då automatiskt i en mapp som skapas i din dator. Du får information om mappens namn. Följ med och läs informationen under installationen.

(Om du väljer "Spara" kan du välja var installationsfilen ska sparas och sedan köra den.)

När du väljer "Kör" (i fönster 1) får du om en stund en till likadan fråga, (se fönster 2) men nu handlar det om en "setup"-fil, dvs Picasa 2 kommer att installeras i din dator. Välj "Kör" i fönster 2.

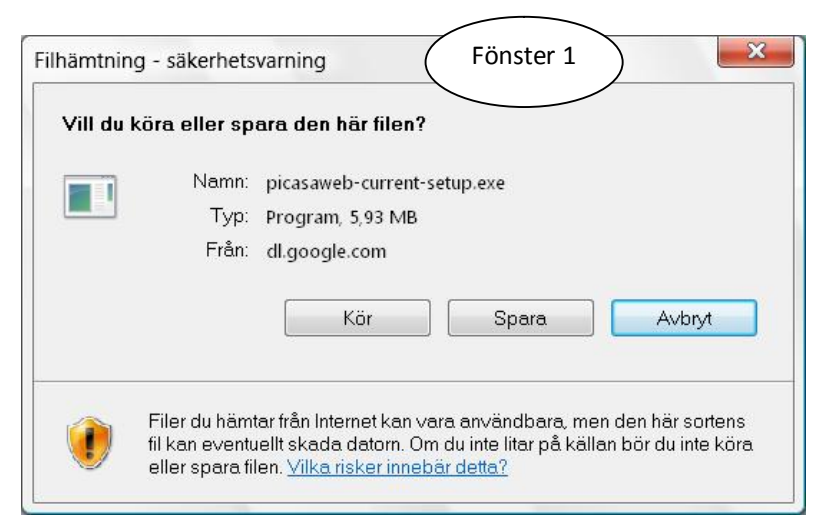

nlimited Pages and Expanded Features

Välj alltså "Kör" och Picasa 2 installeras på din dator.

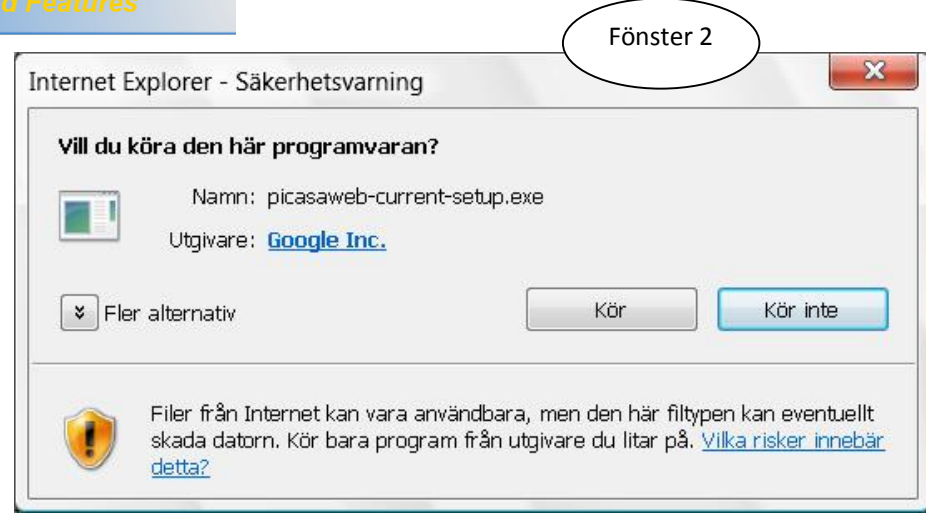

I fönster 3 har du möjlighet att själv välja "målkatalog", dvs volym, mapp och undermapp där du vill ha Picasa2. Du har också en förvald plats, nämligen C/Program files/Picasa2 eller något liknande – kan bero på typ av dator. Vill du byta målkatalog så klickar du på Bläddra. Jag rekommenderar dig att inte byta, följ rådet från Googles – klicka på "Installera".

| Picasa2 Installation                                                                                                    | Fönster 3                      |                     |
|----------------------------------------------------------------------------------------------------|--------------------------------|---------------------|
| Välj installationsväg                                                                                                    |                                | <i>•</i>            |
| Välj katalog att installera Picasa2 i.                                                                                               |                                | ٩.                  |
| Guiden kommer att installera Bicasa2 i fö                                                                                            | liande katalog. För att insta  | illera i en annan   |
| katalog, klicka Bläddra och välj en alterna                                                                                          | ativ katalog. Klicka på Instal | lera för att starta |
| installationen.                                                                                                    |                                |                     |
|                                                                                                    |                                |                     |
|                                                                                                    |                                |                     |
|                                                                                                    |                                |                     |
| Målkatalog                                                                                                    |                                |                     |
| Målkatalog<br>C:\Program Files\Picasa2                                                                                               |                                | Bjäddra             |
| Målkatalog<br>C:\Program Files\Picasa2                                                                                               |                                | B <u>l</u> äddra    |
| Mâlkatalog<br><mark>E:\Program Files\Picasa2</mark><br>Utrymme som behövs: 28.4MB                                                    |                                | B <u>l</u> äddra    |
| Målkatalog<br>C:\Program Files\Picasa2<br>Utrymme som behövs: 28.4MB<br>Utrymme tillgängligt: 76.7GB                                 |                                | B <u>l</u> äddra    |
| Målkatalog<br>C:\Program Files\Picasa2<br>Utrymme som behövs: 28.4MB<br>Utrymme tillgängligt: 76.7GB<br>Iulisoft Install System v2.0 |                                | B <u>l</u> äddra    |
| Målkatalog<br>C:\Frogram Files\Picasa2<br>Utrymme som behövs: 28.4MB<br>Utrymme tillgängligt: 76.7GB<br>ullsoft Install System v2.0  |                                | B <u>l</u> äddra    |

Picasa2 Installation

Snart är det klart. Nu ska du bara välja hur du vill ha information om att Picasa finns på din dator. Jag rekommenderar att du endast väljer "Skapa genväg på skrivbordet", dvs du får symbolen (ikonen) för Picasa på din dators skrivbord, se nedan. Välj sedan "Slutför".

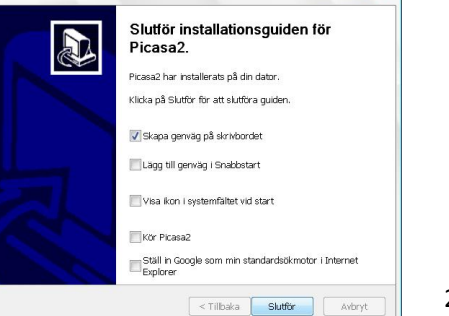

- D -X

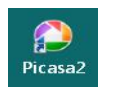

Nu ska symbolen (ikonen) för Picasa2 ligga på skrivbordet. Kontrollera.

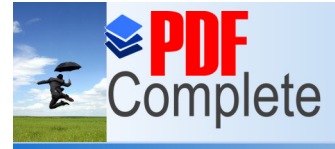

Click Here to upgrade to

Your complimentary use period has ended. Thank you for using PDF Complete.

rsätter avsnitt 7 i Grundbok i Digital fotografereing

# mited Pages and Expanded Features

m att klicka på **Hjälp** i huvudmenyn eller trycka på funktionstangenten F1. Det är endast undermenyn som är på svenska, övriga hjälptexter finns inte i dag (jan 2008) på svenska. Du kan läsa den på engelska, tyska, franska ,.....

| Hjälpinnehåll och index        | F1 |
|--------------------------------|----|
| Importera bilder               |    |
| Visa bilder                    |    |
| Skriv ut bilder                |    |
| Skicka bilder per e-post       |    |
| Beställ kopior                 |    |
| Avinstallera Picasa            |    |
| Picasa Support                 |    |
| Picasa Användarforum           |    |
| Visa filen Viktigt online      |    |
| Sök efter uppdateringar online |    |
| Om Picasa                      |    |

# 7.4 Startbilden i Picasa 2 med de viktigaste menyerna:

Bilden visar de menyer du får vid start av Picasa.

| 🎐 Picasa2        | 100.000         |                   |            |
|------------------|-----------------|-------------------|------------|
| Arkiv Redigera V | isa Mapp Bild S | Skapa Verktyg Hjä | älp        |
| ∎er Importera    | Bildspel        | Tidslinje         | present-CD |
| Bibliotek        |                 |                   |            |

När du klickar på orden i den övre menyn, **Arkiv, Redigera, .....** får du undermenyer till resp aktivitet.

När du placerar muspekaren på orden i nästa rad med **Importera, Bildspel, ....** får du en kort förklaring. De inramade bilderna under huvudbilden visar exempel.

| A Constant and English               | 641.0 | ue importera                                           |
|--------------------------------------|-------|--------------------------------------------------------|
| Visa och redigera<br>Batchredigering | CU1+3 | Hämta bilder från en kamera, skanner eller annat media |
| Ångra alla ändringa                  | ır.   |                                                        |
|                                      |       |                                                        |
| <b>Dölj</b><br>Ta fram               |       | Tidslinje                                              |

rsätter avsnitt 7 i Grundbok i Digital fotografereing

## nktioner på startmenyn:

mta bilder från en mapp i kamera, dator, USB,...

| Bi | bliotek    | +1 |
|----|------------|----|
| •  | Album (3)  |    |
| •  | Mappar (2) |    |

Unlimited Pages and Expanded Features

Click Here to upgrade to

**Bibliotek** Här visas Picasas aktuella bildbibliotek, i Album (3) = just nu 3 stycken och Mappar (2) = just nu 2 stycken.

Klicka på röd pil och Album med bilder alternativt Mappar visas Klicka grön pil och du stänger visningen av Album eller Mappar. Detta är en knapp för att skapa fler Album

# 7.6 Importera bilder till Picasa

Att **importera** bilder till Picasa innebär att du **kopierar** bilder från en mapp i ditt datorsystem till mappar i Picasa. Med "Ditt datorsystem" avses din hårddisk med volymer och mappar, en ansluten kamera med minneskort, ett USB-minne, en scanner med möjlighet att skanna in bilder osv.

Gör så här då du vill importera bilder för att redigera dem i Picasa:

Klicka på knappen Importera – se ovan. Du får den översta bilden här till höger: Klicka på "Välj enhet". Du får en förteckning på de enheter (volymer/mappar) som "den här datorn" har tillgång till. Just nu har min dator tillgång till C-volymens mappar

("Mapp...), ett minnekort eller USB (Borttagbar enhet G) och en scanner. Jag vill hämta bilder från en mapp på C-volymen, eftersom jag föredrar att kopiera minneskortets bilder till datorn, se på dem i Windows mediaprogram

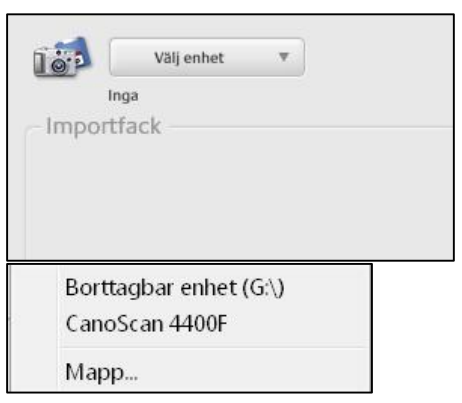

och radera de jag inte vill spara. Övriga, dvs de jag vill redigera i Picasa eller något annat bildhanteringsprogram, lägger jag i en mapp som jag ger ett bra

namn, gärna med datum.

Bilden visar hur jag letat mig fram till mappen *08 jan bilder* för att kopiera alla, eller endast de jag markerar, till en Picasamapp för redigering.

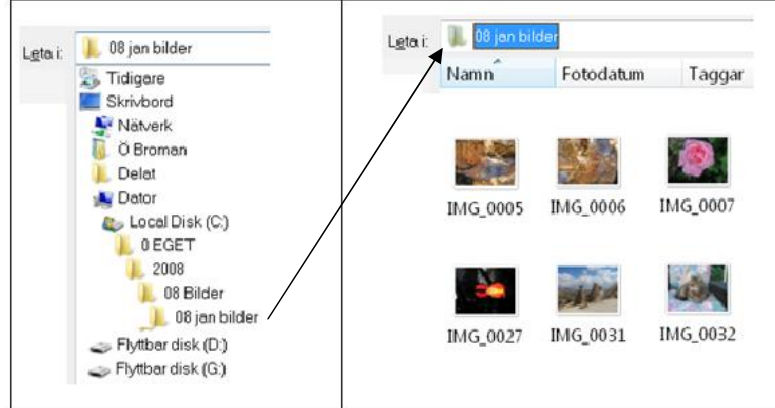

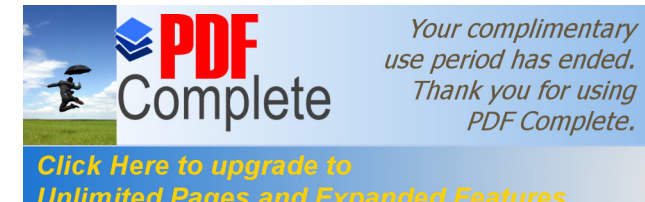

rsätter avsnitt 7 i Grundbok i Digital fotografereing

n du vill kopiera bilder till en Picasamapp. ta, jag rekommenderar följande tillväga-

gangssatt:

Thank you for using

PDF Complete.

• Välj Importera alla (om du inte har fruktansvärt många bilder – då bör du redan här markera de bilder du vill kopiera till Picasa)

| 📙 08 jan bili     | der         |          | - G      | 1 🖻 🛄 🕇        |               |
|-------------------|-------------|----------|----------|----------------|---------------|
| Namn              | Fotodatum   | Taggar   | Storlek  | Klassificering |               |
|                   |             |          |          |                |               |
| IMG_0005          | IMG_0006    | IMG_0007 | IMG_0014 |                |               |
|                   | -           |          |          |                |               |
| IMG_0027          | IMG_0031    | IMG_0032 | IMG_0037 |                |               |
| F <u>i</u> lnamn: |             |          |          | •              | <u>Ö</u> ppna |
| Filformat:        | Bild- och f | ilmfiler |          | •              | Avbryt        |

- Alla bilder kopieras nu till Picasas Importfack. Här kan du endast se dem i befintligt skick för att kanske reducera antalet bilder du vill redigera.
- Du kan förhandsgranska en bild, markera den (vänsterklicka i den) så visas den i bildrutan.
- Du kan bläddra med pilarna under bilden
- Du kan markera de bilder du vill spara (inkludera) i en Picasamapp och du kan utesluta bilder från importeringen. Se nästa sida.

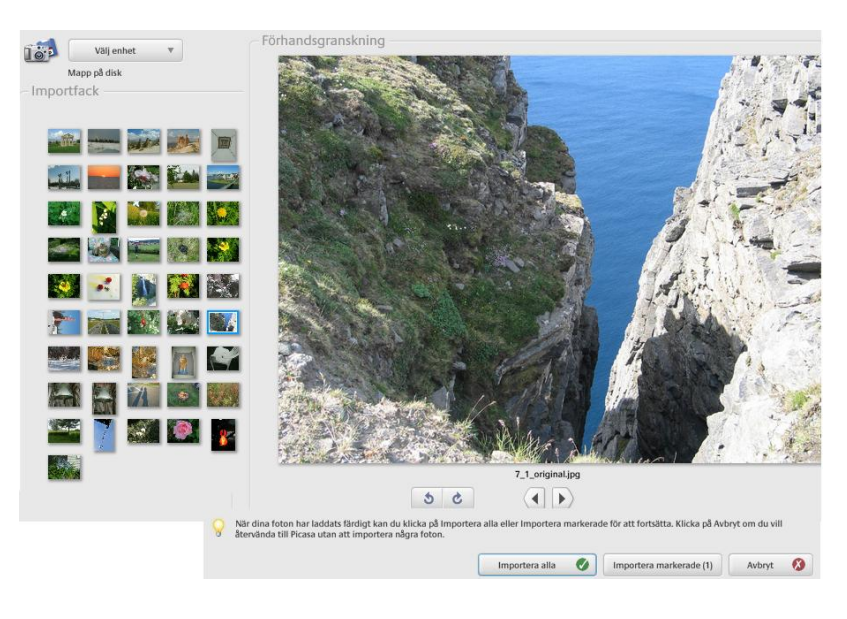

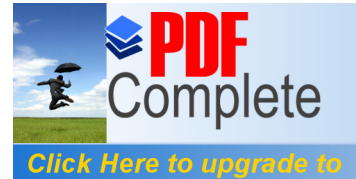

era.

Picasamapp och redigera. Det finns olika metoder:

- 1. Håll Ctrl-tangenten nedtryckt och klicka på bild för bild som du vill använda.
- 2. Om de bilder du vill använda ligger samlade i rad så kan du hålla Shifttangenten nedtryckt och klicka på första och sista bilden i raden.
- Om det är få bilder du inte vill använda så kan du utesluta dem från kopiering till Picasa. Markera dessa "ej önskvärda" bilder. Högerklicka i en bild och välj "Uteslut fil". De markerade "icke önskade" bilderna får då en cirkel med ett rött kryss för "uteslut".

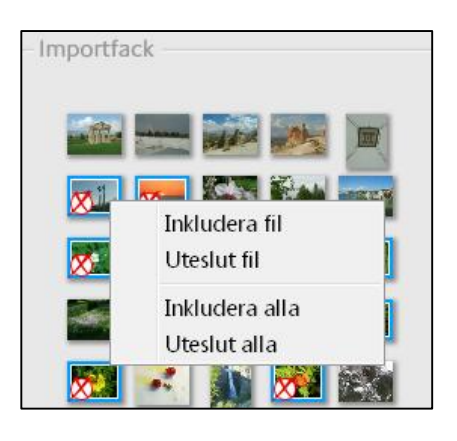

Med "roteraknapparna" kan du rotera liggande bilder så att de visas rättvända.

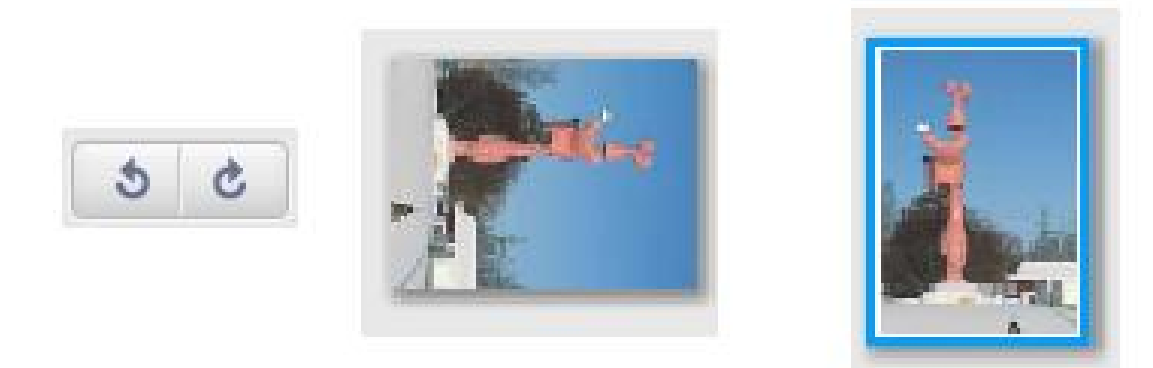

Nu kan det vara dags att efter en typ av markering av intressanta bilder spara dem i en Picasamapp.

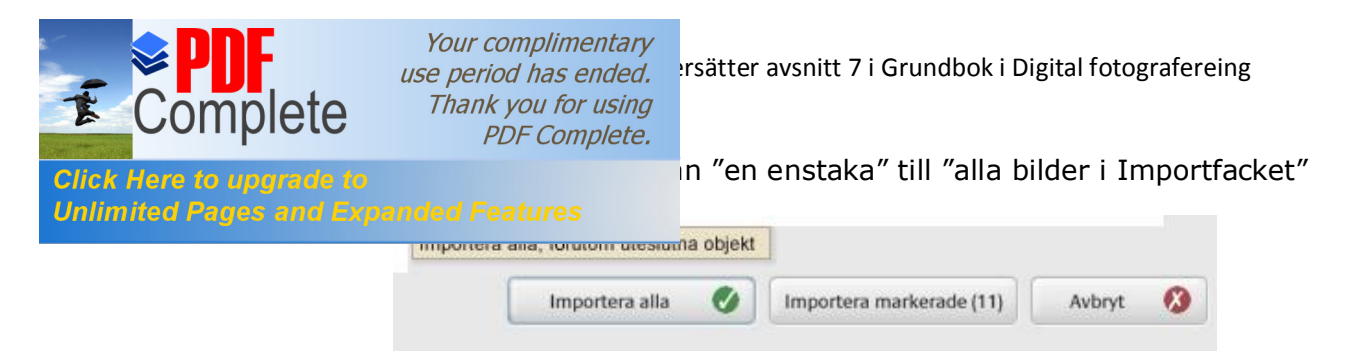

Längst ner till höger på skärmbilden av Picasa-programmet finns ovanstående rader.

Importera alla  $\rightarrow$  alla bilder som inte har "vit cirkel med rött kors" importeras. (Kommentaren ovan rutan visas då muspekaren ligger på "knappen".) Importera markerade (11)  $\rightarrow$  de 11 vid detta tillfälle markerade bilderna importeras.

Avbryt → importfacket töms och du kan börja om.

Efter ditt val av importering får du fönstret "Importeringen slutförd":

| appnamn och plats                  |        |          |
|------------------------------------|--------|----------|
| ange ett mappnamn för bilderna:    |        |          |
| Experimentbilder (1)               |        |          |
| Plats där bilderna ska sparas:     |        |          |
| 2\08 Picasabilder\Experimentbilder | •      | Bläddra  |
| er bildinformation                 |        |          |
|                                    | Datum: | $\frown$ |

- 1. Här ger du de importerade filernas mapp ett namn (Experimentbilder i mitt exempel) som gäller i Picasa.
- 2. Här kan (bör) du ha skapat en huvudmapp för dina Picasa-bild-mapper, t ex "08 Picasabilder" som du har på C-volymen (eller varför inte på ett USBminne?). Då kan du med knappen "Bläddra" ta fram din huvudmapp. I annat fall lägger Picasa dina Picasabildmappar under mappen "Mina bilder" på hårddisken – och det är inte så bra. (Detta förfarande gäller även andra bildhanteringsprogram)
- 3. Här kan du anteckna varifrån bilderna kommer ej nödvändigt
- Här kan du med hjälp av knappen datum.
   Bläddra dig fram till aktuellt

Slutför

Klicka på knappen "Slutför" och starta redigeringen!

Nu visas de nyss importerade bilderna i en egen Picasamapp. Till vänster hittar du mapparkivet och till höger alla bilderna i bildarkivet.

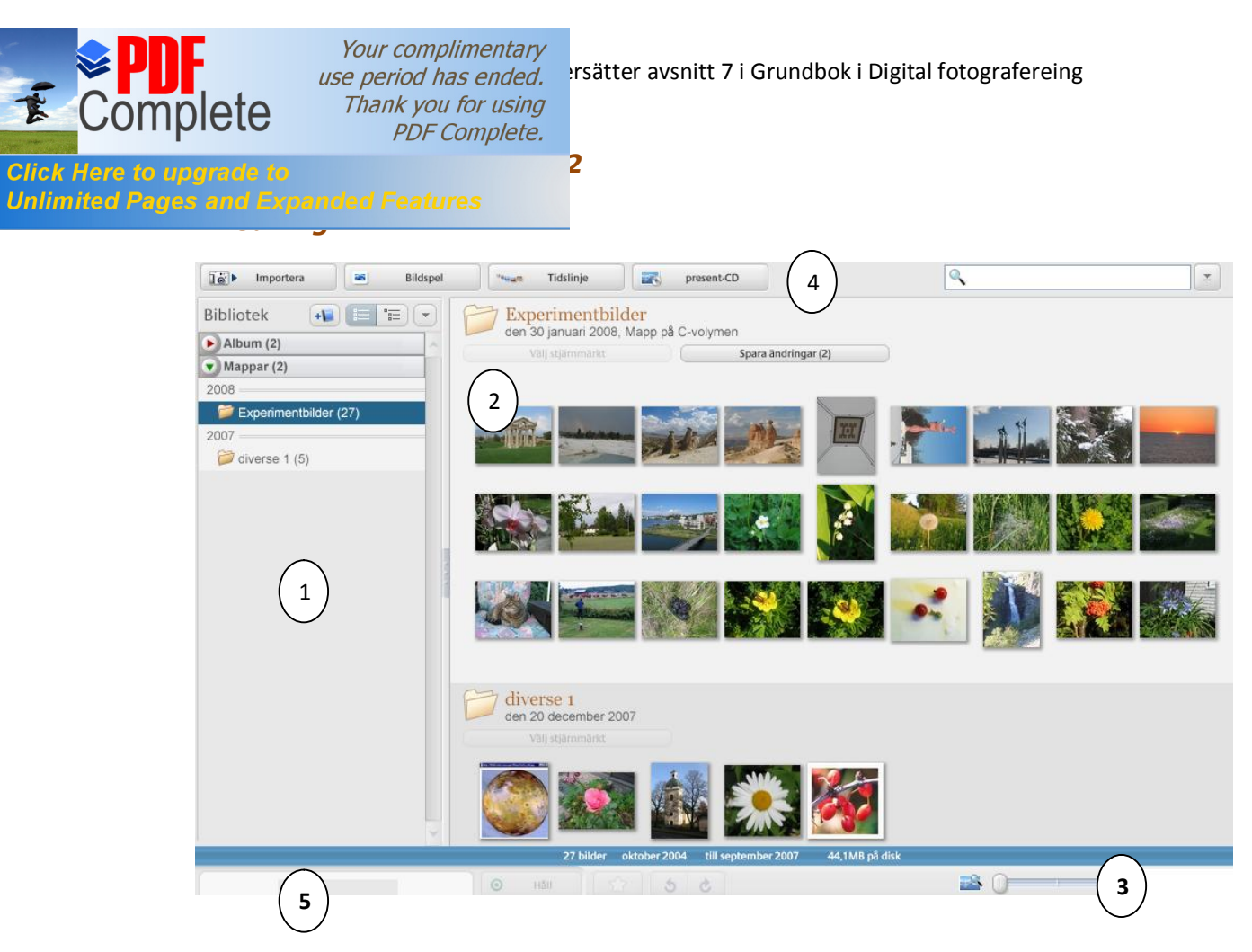

## Det viktigaste om bilden ovan - biblioteket

- 1. Picasabibliotekets album och mappar. I bilden ovan är Albumregistret stängt, i mappregistret finns 2 mappar
- 2. Bildvisningsfönstret. När du klickar på en bild visas den i redigeringsfönstret och kan bearbetas. Se nedan.
- 3. Ett reglage för att ändra bildstorlekarna. Prova!

## 4. Menyval:

| a/ Bildspel    | Visar bilderna i markerad mapp i ett bildspel                                     |
|----------------|-----------------------------------------------------------------------------------|
| b/ Tidslinje   | Du får alla Picasamappar i tidsordning. Välj och se på                            |
|                | bildspel.                                                                         |
| c/ Bränn en CD | Bränner en CD med bilderna i markerad mapp i ett                                  |
|                | bildspel. Hela Picasaprogrammet inkluderas om du<br>kryssar för det som önskemål. |
|                |                                                                                   |

5. Bildfacket (Bildfacket är tomt i denna bild)

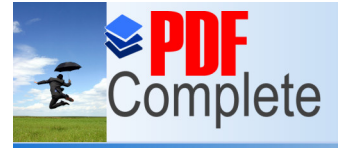

# Unlimited Pages and Expanded Features

- ra om dem) genom att "nypa och dra"
- 2. Du кап пуща en bild fran en mapp till en annan genom att "nypa och dra"
- 3. När du markerar bilder i en mapp flyttas de till bildfacket. Även här kan du markera flera bilder på samma sätt som nämndes ovan
- 4. När du högerklickar i en bild får du en innehållsrik meny med många möjligheter. Undersök på egen hand.
- 5. När du dubbelklickar i en bild i biblioteket eller i bildfacket kommer du till redigeringssidan
- 6. Du kan samla bilder från olika mappar i **bildfacket** genom att klicka på symbolen "håll":

| 🎒 Picasa2                   |                                                        |                                                                                                    |                |                            |                    |
|-----------------------------|--------------------------------------------------------|----------------------------------------------------------------------------------------------------|----------------|----------------------------|--------------------|
| <u>∧</u> rkiv <u>R</u> ediq | era <u>V</u> isa <u>M</u> app <u>B</u> ild <u>S</u> ka | apa Ver <u>k</u> tyg                                                                                                    | <u>H</u> jalp  |                            |                    |
| 🐗 Tillbaka till b           | ibliotek 💌 Bildspel                                    |                                                                                                    | •              |                            | S 🐼 🐼 🕤            |
| Grunckorrigering            | justering Effekter                                     |                                                                                                    |                | *                          |                    |
|                             | Beskär                                                 |                                                                                                    |                | -                          | SANGE              |
|                             | Răta ut                                                |                                                                                                    |                |                            | ANT                |
| -                           | Röda Ogon                                              |                                                                                                    | NAVAL          | LAN                        | SAR                |
|                             | Jag chansar                                            |                                                                                                    | AR             |                            | XXX                |
|                             | Automatisk kontrast                                    | and the second second se | XXXII          |                            | AND.               |
|                             | Automatisk färg                                        |                                                                                                    | A VER          |                            |                    |
|                             | Fyll belysning                                         |                                                                                                    | NA             |                            | AM                 |
| Angra                       | Gbr orr                                                |                                                                                                    |                | 5-2                        |                    |
|                             |                                                        |                                                                                                    |                | A.                         | NAS                |
|                             |                                                        |                                                                                                    |                |                            |                    |
|                             |                                                        |                                                                                                    |                |                            |                    |
|                             |                                                        |                                                                                                    | Skapa en       | förklaring bildte          | vt                 |
|                             |                                                        | Diverse 1 > k                                                                                                    | yrkan ored.jpg | 2004-10-28 15: <u>32:4</u> | 7 1200x1600 pixlar |
|                             |                                                        | O Hâll                                                                                                    |                | 5 0                        |                    |
|                             | Bildfack                                               | O Rensa                                                                                                    |                | 6                          |                    |
|                             |                                                        | 📔 Lāgg till i                                                                                                    | -              | Webbalbum                  | E-post Skriv ut    |

# Redigeringsmöjligheter i Picasa

Picasa har 3 funktioner för redigeringar:

- 1 Grundkorrigering (aktiv i bilden ovan)
- 2 Justering (Ljusstyrkor och färger)
- 3 Effekter (Kontraster, toning, färger)

| < Tillbaka till bib | liotek | <br>Bildspel |
|---------------------|--------|--------------|
|                     |        |              |

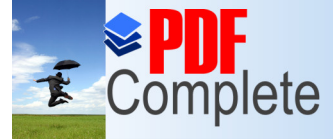

Click Here to upgrade to Unlimited Pages and Expanded Features

> Bilden till höger är arrangerad för att visa ett urklipp (en beskärning) av kyrktornet.

Beskär

Gör så här:

- Klicka på *Beskär*Lägg muspekaren (som inte
- ändrar form) i t ex det blivande urklippets övre vänstra hörn.
- Nyp och dra diagonalt
   nedåt /höger

| Grundkorrigering Justering Effekter                                                                                  |  |
|----------------------------------------------------------------------------------------------------|--|
| Beskär bild                                                                                                    |  |
| Välj en dimension nedan och klicka och dra<br>sedan i bilden för att välja vilken del av<br>bilden som ska beskäras. |  |
| 0 10 x 15 13 x 18<br>20 x 25 Manuell                                                                                 |  |
| Rotera                                                                                                    |  |
| Återställ                                                                                                    |  |
| Tillämpa 🔮 Avbryt 🔇                                                                                                  |  |

Du kan flytta urklippet med musen – nyp och dra.

Du kan öka/minska längd och bredd, nyp i ramen och dra Klicka på knappen Du kan ange urklippets form efter förangivna mått eller arbeta med manuell storlek.

Klicka på knappen **Förhandsgranska** om du vill kontrollera hur urklippet blir. Klicka på knappen **Tillämpa** då du anser att du är klar.

Klicka på knappen Avbryt om du vill börja om med grundkorrigeringen

Bilden i bildfacket är nu den redigerade bilden.

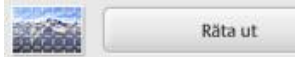

Om du har tagit en bild där motivet är snett, en horisont eller ett torn, så har du här möjlighet att rätta till det.

När du klickar på **Räta ut** får du ett rutnät i bilden och ett reglage under bilden.

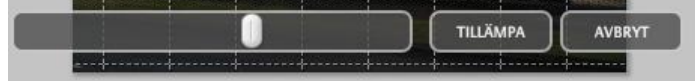

Nyp och dra i reglagets "handtag" och kontrollera. *Tillämpa* och *Avbryt* har samma funktioner som ovan.

| Contraction of the | Ward and with the second |  |
|--------------------|--------------------------|--|
| -                  | Röda ögon                |  |
| ~                  | Röda ögon                |  |

"Röda ögon" på bilder är ett förargligt fel som uppstår då en person ser rakt in i kameran och fotografen använder blixt. Pupillen är vidgad om det inte är ljust i rummet, ljusblixten lyser upp de fina blodkärlen i näthinnan innanför pupillen – och ögat får en röd pupill.

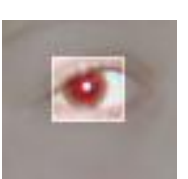

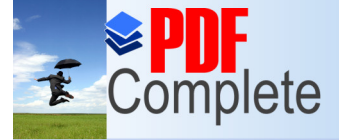

rsätter avsnitt 7 i Grundbok i Digital fotografereing

Click Here to upgrade Unlimited Pages and E innan lotoplixten prinner av. heten att reducera röda ögon vid fotografering, lixtar" så att pupillen kan reagera och dra ihop sig

"Röda ögon" är egentligen "röda pupiller" –alltså en cirkel röd färg som ska svärtas.

I Picasa finns en enkel möjlighet att retuschera röda ögon: Klicka på knappen Röda ögon, markera bildens röda pupill med en liten kvadrat (använd samma metod som då du markerar ett område i en bild). Klicka sedan på **Tillämpa.** 

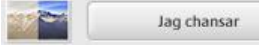

Ljus och färgkorrigeringar med ett klick.

Tips: Om du har en bra bild är det svårt att se om det blir någon förbättring- gör ett urklipp som innehåller nyanser i färger och ljusstyrka.

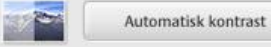

Korrigera exponering utan att påverka färg En bild med suddiga partier kan få bättre konstraser.

|       | Automatisk färg |  |
|-------|-----------------|--|
| - 100 |                 |  |

Ta bort färgskiftningar automatiskt

Även här kan bättre resultat erhållas om du gör ett urklipp.

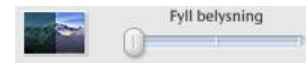

Med en artificiell strålkastare belyser du objektet.

#### 7.7.2 Justeringar (= förbättra bildens ljushet, kontrast och färgskala.)

- OBS: Justeringarna ger olika resultat på olika bilder, försök att pröva dig fram – leta på bilder av olika kvalitet och lek med möjligheterna.
- Fyll belysning Med reglaget kan du öka ljusheten i bilden. En mörk bild blir ljusare – men du kan inte få en ljus bild mörkare.
- Framhäver Med reglaget kan du i viss mån öka kontrasterna i bilden.

🖉 Den lilla "trollstaven" ger dig snabbt ett bra resultat. Klicka på den och du får en snabb korrigering i bilden.

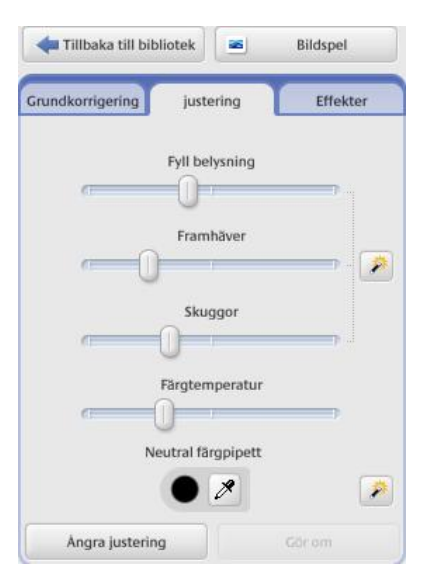

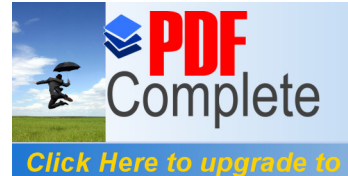

### nlimited Pages and Expanded Features

- *rargtemperatur* впоен таг капаre färgtoner då reglaget dras år höger, varmare då reglaget dras åt vänster.
- **Neutral färgpipett** Du får bättre färgtoner om du klickar på pipetten och sedan klickar i en vit färgad del av bilden. Prova! Trollstaven ger ofta en bra färgbalans i bilden. Klicka i den och prova.

Ångra justering – Gör om justering Växla mellan två lägen och jämför.

# 7.7.3 Effekter (12 val att förändra bildens kvalitet. )

Du får en kommentar i en textruta om du placerar muspekaren på bilden av en s k effekt:"

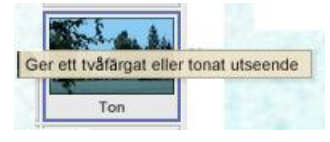

*Några extra kommentarer till en del av de s k "effekterna":* 

1. Skärpa.

För varje musklick i effekten "Skärpa" sammanfogas närliggande pixlar till en större bildpunkt. Ögat upplever det som att bildens skärpa ökar. Klickar du ett flertal gånger på Skärpe-knappen så inser du metoden.

- 2. Sepiatoning gör fotot bruntonat i gammal stil
- 3. Svartvitt ger bilden i gråskala
- 4. Värme ger "varmare" färgton
- 5, 6 och 7. *Filnkornighet, Ton* och *Mättnad*. Läs de kommentar som du får då du lägger muspekaren på knappen.

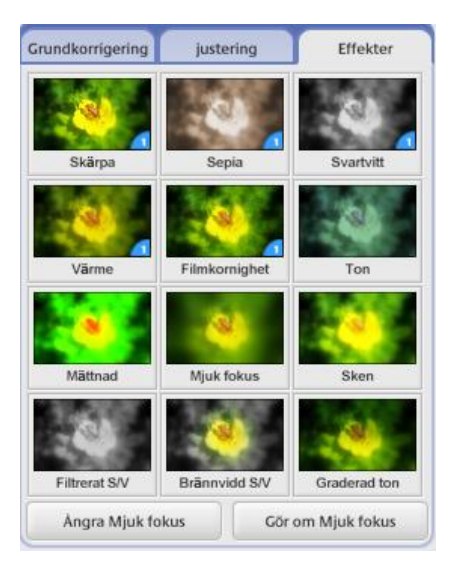

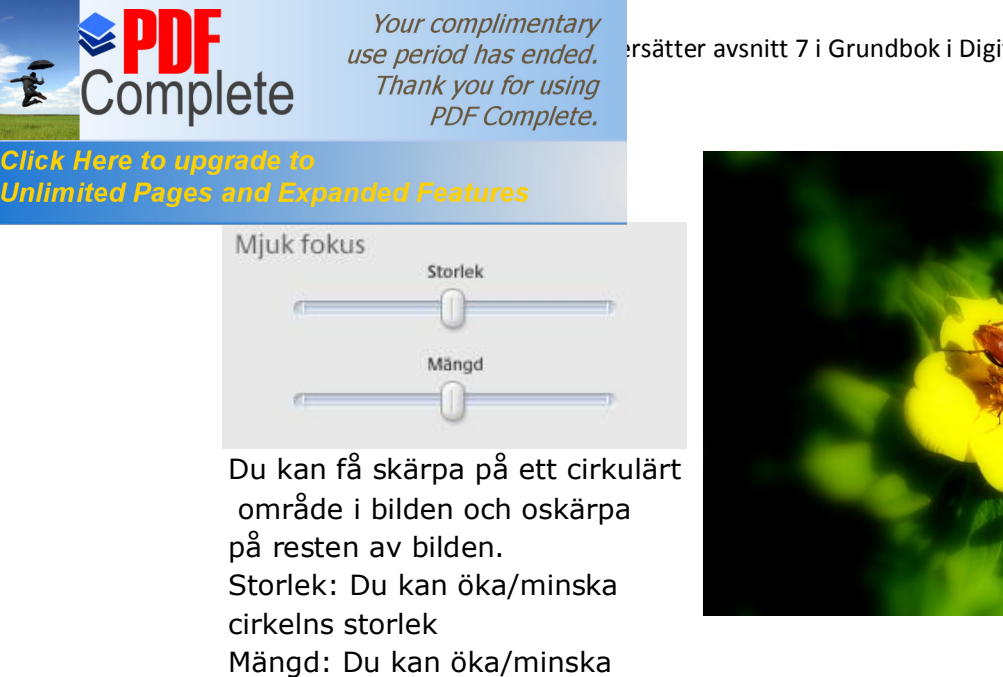

- 9. Sken eller strålkastareffekten. Även här använder du reglage för att öka/minska Intensitet och Radie i det infallande artificella ljuset.
- 10,11 och 12 Läs Picasas kommentarer då du lägger muspekaren på bilden.

#### 7.8 Spara redigerade bilder

Oskärpan omkring cirkeln. Prova!

Den bild eller de bilder du redigerat vill du självklart spara i datorn. Picasa ger dig fyra olika möjligheter. Välj Arkiv och du finner dessa alternativ för att spara, här visas de i ett redigerat klipp:

Spara Bilden sparas och ersätter den ursprungliga bilden.

| Arkiv                    | F2           |  |
|--------------------------|--------------|--|
| Spara                    | Ctrl+S       |  |
| Återställ                |              |  |
| Spara som                |              |  |
| Spara en kopia           |              |  |
| Exportera bild till mapp | Ctrl+Skift+S |  |

- **Spara som** Du får ge bilden ett nytt namn och du kan spara den i valfri volym/mapp.
- Spara en kopia Bilden sparas i ursprungsmappen och med samma namn men med en siffra efter filnamnet. En etta (1), Exempel: En bildfil med namnet Snökaos.jpg får namnet Snökaos1.jpg

rsätter avsnitt 7 i Grundbok i Digital fotografereing

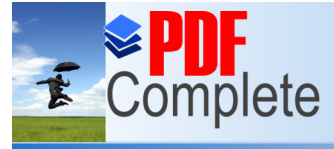

rsätter avsnitt 7 i Grundbok i Digital fotografereing

Click Here to upgrade to Unlimited Pages and Expanded Features

kan du minska bildens digitala storlek)

Det här är en funktion för dig som vill använda dina redigerade bilder för att t ex

- infoga bilderna i ett Worddokument och skriva en kort text till dem, dvs skapa ett eget fotoalbum
- infoga bilderna och kombinera bilder och text i en Power Point produktion och visa dem på skärmen. Du vill t ex göra en kort reseskildring
- skicka dem som bifogad fil i ett e-post-meddelande. (I detta fall: Se även E-post)

## Förklaring:

1. Du redigerar bild för bild. De läggs successivt i Picasas bildfack. Här ska du låsa dem

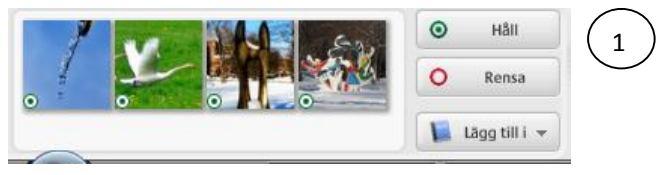

med "Håll"-knappen (Klicka på "Håll" och bilden markeras med en grön knapp.

När du är klar med redigeringen väljer du *Arkiv/Exporterera bild till mapp* och får fönstret "*Exportera till mapp*". Obs: Du kan exportera en grupp bild<u>er</u>!)

- Här kan du bläddra till den volym/mapp där du vill lägga dina bilder i en egen undermapp
- Här skriver du in namnet på den nya mappen där dina redigerade bilder ska ligga. Samtidigt som du skriver i textfältet så fyller Picasa i samma ord i texten för "Plats för exporterad mapp:"
- Bildstorlek = bildens digitala storlek. Ju högre upplösning desto större är bilden. När man ska visa den på dataskärm eller infoga den i Worddokumnet så krävs inte den höga upplösning som bilden har när man tagit den med kameran. Därför bör man "försämra" bilden till ett lägre antal pixlar/tum TIPS: Ändra "storlek" till 640.

| Plats      | ör exporterad mapp:                                                           |
|------------|-------------------------------------------------------------------------------|
|            | \Redigerade bilder\0204 Bilder till PP\ Bläddra                               |
| Nam        | på exporterad mapp:                                                           |
| (          | 204 Bilder till PP                                                            |
| Bilds<br>( | rlek:<br>) Använd originalstorlek<br>) Ändra storlek till:<br>640 ilidounktei |
| Bildk      | alitet:                                                                       |
| [          | utomatisk 🔹 Originalbildens kvalitet bevaras                                  |
| Expc<br>(  | era filmer med:<br>Första bildruta (ingen storleksändring)                    |
|            |                                                                               |

Nu kan (bör) du gå till "Utforskaren" och kontrollera storleken på dina bildfiler. Har de blivit mindre? Dvs tar de mindre plats i datorn än den ursprungliga datafilen?

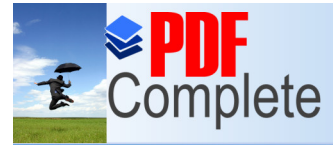

rsätter avsnitt 7 i Grundbok i Digital fotografereing

nlimited Pages and Expanded Features

nts ovan beskrivna i olika situationer.

## 7.9.1 Du vill veta mer fakta om en bild i biblioteket.

Högerkilcka i bilden. Du får en meny med olika alternativ. Här beskrivs ett par:Radera från diskRaderar markerad(e) bild(er) från Picasas mappar – men inte<br/>från din originalmapp varifrån du importerade bildernaEgenskaperHär får du all information om bilden, data, storlek, mm mm

## 7.9.2 Du vill skriva en kommentar till din bild

När bilden ligger i redigeringsrutan så hittar du en rad längst ner:

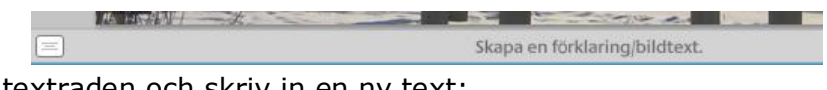

Klicka på textraden och skriv in en ny text:

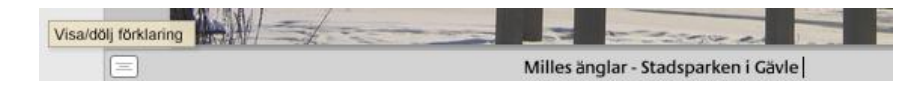

## 7.9.3 Du vill flytta bilder mellan mappar eller album

Nyp (Håll vänster musknapp nertryckt) i den bild som ska flyttas) och dra den till den mapp där du vill ha den. Släpp musen – och bilden är flyttad. (Se bilden till höger)

Om du vill flytta fler bilder samtidigt så markerar du dem först. Håll Ctrl-tangenten nertryckt och klicka på bild efter bild – det syns att de blir markerade. Nyp och dra i en av bilderna –alla markerade följer med.

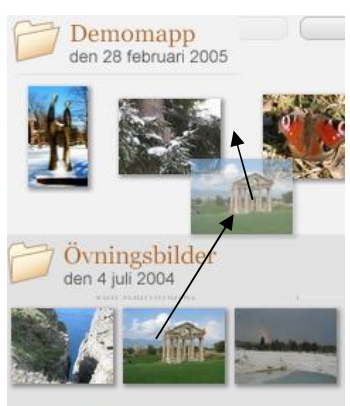

## 7.9.4 Se ett bildspel

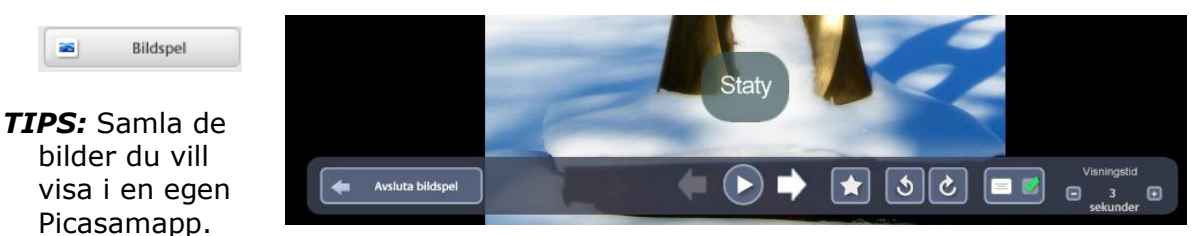

Markera den första bilden och klicka på knappen för bildspel. När du flyttar musen över bilden får du en menyrad längst ner där du kan göra önskade inställningar inför en visning.

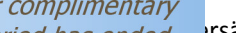

rsätter avsnitt 7 i Grundbok i Digital fotografereing

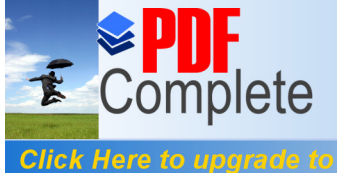

Your complimentary use period has ended. Thank you for using PDF Complete.

## tt e-postmeddelande

#### Förutsättnngar.

Du har ett mailkonto (mailadress) och du känner till mottagarens mailadress.

Du har bilderna i Picasa-mappar och kan se dem i Picasas bibliotek.

Du behöver inte ha redigerat dem om du tycker att de duger som de är. Du behöver inte ha förminskat dem till en mindre digital storlek – det gör Picasa automatiskt.

Gör så här: Klicka på de bilder du vill skicka med epost, en i taget. De läggs i bildfacket. Markera dem med knappen "Håll".

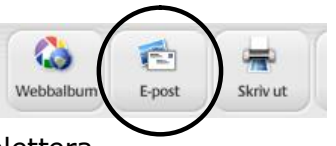

Klicka nu på symbolen för e-post. Du får bilden nedan. Skriv in mottagarens e-postadress och komplettera meddelandet. Klicka på Skicka

| Arkiv Redigera ⊻isa Infoga Eormat Verktyg Meddelande Hjälp   Skicka   Skicka   Skicka   Image: Skicka   Image: Skicka   Imag                                                                                                    | 📍 3 bilder för dig             |                                               | ×   |
|----------------------------------------------------------------------------------------------------|--------------------------------|-----------------------------------------------|-----|
| Skicka       Image: Skicka       Image: Skicka                                                                                                    | <u>A</u> rkiv <u>R</u> edigera | ⊻isa Infoga Eormat Verktyg Meddelande Hjälp   |     |
| <ul> <li>Till: bedam a 1@spray.se</li> <li>Kopia:</li> <li>Hemlig kopia:</li> <li>Ämne: 3 bilder för dig</li> <li>Bifoga: IMG_0053.JPG (35,1 kB)</li> <li>IMG_0227.JPG (23,8 kB)</li> <li>Times New Roman   <ul> <li>I2 → E, F K U Δ, E E ⊈ E ≤ **</li> </ul> </li> <li>Hej Här får du 3 fina bilder från vår fest.<br/><ul> <li>VARMA HÄLSNNGAR! /Örjan</li> </ul> </li> <li>MG_0053.JPG<br/>IMG_0094.JPG</li> </ul>                                                                                                    | 💐 Skicka 🛛 🔏 🛍                 |                                               |     |
| <ul> <li>■ Kopia:</li> <li>■ Hemlig kopia:</li> <li>Ämne:</li> <li>B bilder för dig</li> <li>Bifoga:</li> <li>IMG_0053.JPG (35,1 kB)</li> <li>IMG_0227.JPG (23,8 kB)</li> <li>Times New Roman</li> <li>I2 - E, F K U A, E = # # = #</li> </ul> Hej Här får du 3 fina bilder från vår fest. <ul> <li>VARMA HÄLSNNGAR! /Örjan</li> <li>IMG_0227.JPG</li> <li>IMG_0053.JPG</li> <li>IMG_0094.JPG</li> </ul>                                                                                                    | 画 Till:                        | bedam a1@spray.se                             | _   |
| <ul> <li>Hemlig kopia:</li> <li>Ämne: 3 bilder för dig</li> <li>Bifoga: IMG_0053.JPG (35,1 kB)</li> <li>IMG_0227.JPG (23,8 kB)</li> <li>Times New Roman </li> <li>I2 &lt; E, F &amp; U △, E = # # = #</li> </ul> Hej Här får du 3 fina bilder från vår fest. <ul> <li>VARMA HÄLSNNGAR! /Örjan</li> <li>IMG_0053.JPG</li> <li>IMG_0094.JPG</li> </ul>                                                                                                    | 画 Kopia:                       |                                               | _   |
| Ämne:       3 bilder för dig         Bifoga:       IMG_0053.JPG (35,1 kB)         IMG_0227.JPG (23,8 kB)       ✓         Times New Roman       ✓       12 →       E,       F K U A,       E E F F E F       ×         Hej Här får du 3 fina bilder från vår fest.       .       VARMA HÄLSNNGAR! /Örjan       IMG_0227.JPG       E       F       ×       IMG_0227.JPG       E       F       ×       ✓         MG_0053.JPG       .       .       VARMA HÄLSNNGAR! /Örjan       E       E       F       ✓       ✓                                                                                                    | 🖭 Hemlig kopia:                |                                               | -   |
| Bifoga:<br>IMG_0053.JPG (35,1 kB)<br>IMG_0227.JPG (23,8 kB)<br>Times New Roman → 12 → 12 ↓ F K U Δ, 12 F F K U Δ, 12 F F K U Δ, 12 F F K I = 5<br>Hej Här får du 3 fina bilder från vår fest.<br>VARMA HÄLSNNGAR! /Örjan<br>IMG_0227.JPG<br>IMG_0053.JPG<br>IMG_0094.JPG ↓                                                                                                    | Ämne:                          | 3 bilder för dig                              | —   |
| Imid_0033.JPG (33,1 kB)         Imid_0033.JPG (23,8 kB)         Times New Roman         •         12       •         Imid_0033.JPG (23,8 kB)         •         Imid_0033.JPG (23,8 kB)         •         Imid_0033.JPG (23,8 kB)         •         Imid_0033.JPG (23,8 kB)         •         •         •         •         •         •         •         •         •         •         •         •         •         •         •         •         •         •         •         •         •         •         •         •         •         •         •         •         •         •         •         •         •         •         •         •         •         •         •         • <td>Bifoga:</td> <td>TMC 0052 IDC (25.1 LP)</td> <td></td>                                                                                                    | Bifoga:                        | TMC 0052 IDC (25.1 LP)                        |     |
| Times New Roman  • 12 • E, F K U △, E E ∉ ∉ E * Hej Här får du 3 fina bilder från vår fest VARMA HÄLSNNGAR! /Örjan IMG_0227.JPG IMG_0053.JPG IMG_0094.JPG •                                                                                                    |                                | MG_0035.PG (33,1 kb)<br>MG_0227.JPG (23,8 kB) | -   |
| Hej Här får du 3 fina bilder från vår fest.<br>VARMA HÄLSNNGAR! /Örjan<br>IMG_0227.JPG<br>IMG_0053.JPG<br>IMG_0094.JPG                                                                                                    | Times New Roma                 | m → 12 → 眞 F K U Δ   註 臣 镡 镡   重              | = » |
| Integration for the final variation of the final variation of the final variation                                  | Hei Här får du                 | 3 fina hilder från vår fær                    |     |
| IMG_0227.JPG<br>IMG_0053.JPG<br>IMG_0094.JPG                                                                                                    | inej ina na da                 | VARMA HÄLSNNGAR! /Örjan                       | Ξ   |
| IMG_0053.JPG<br>IMG_0094.JPG                                                                                                    | IMG_0227.JPC                   | 3                                             |     |
| IMG_0094.JPG                                                                                                    | IMG_0053.JPC                   | 3                                             |     |
| 2001 International International Internation | IMG_0094.JPC                   | 3                                             | -   |
|                                                                                                    | 085                            |                                               |     |

## 7.9.6 Bränn en CD med ett bildspel.

2 present-CD

Samla de bilder du vill visa i en egen Picasamapp. Markera den, dvs klicka i den. Sätt i en tom CD i CD-porten. Det behöver inte vara en DVD. Klicka på knappen Present CD

Följ anvisningarna – lägg gärna till Picasa-programmet så kan mottagaren installera det på sin dator och bearbeta dina och sina egna bilder i Picasa.

Med CD:n i en annan dator ser det ut så här i utforskaren; Dubbelklicka och se på bildspelet. 🚷 DVD-RW-enhet (F:) Prov CD

Du kan också visa bildspelet på TV-skärmen via en DVD-spelare.